【合同研修会 参加登録方法 (サバンナ)】

① サバンナに ID とパスワードを入力し、ログインします。

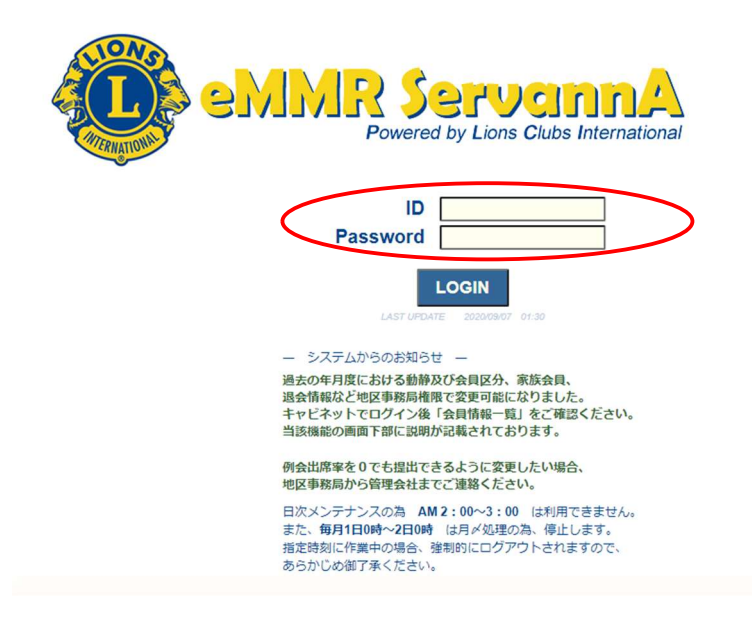

② ログイン後、左メニューより「地区イベント参加」をクリックします。

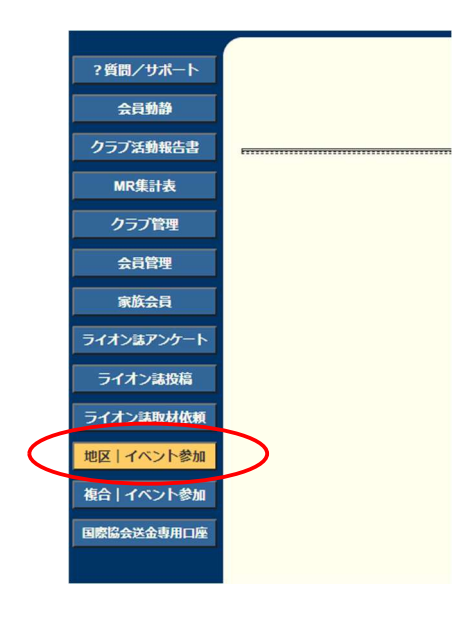

③ 「イベントの選択」で、「2020-2021年度 合同研修会 ライオンズ EXPO2020」 を選択します。

| イベントに参加する会員の登録 |      |     |        |      |     |    |      |                  |   |
|----------------|------|-----|--------|------|-----|----|------|------------------|---|
| District       | Cabi | net | Regi   | on   | Zon | е  | Club |                  |   |
| 333 🗸          | E    | ~   | 1      | ~    | 2   | ~  |      | ¥                |   |
| イベントの          | の選択  | : [ |        |      |     |    |      | (                |   |
|                |      | <   | 2020-2 | 2021 | 年度  | 合同 | ]研修会 | 「ライオンズEXPO 2020」 | > |

④ 会員氏名の箇所で、「会員を登録する」をクリックします。これを参加人数分行います。

| イベントに参加する会員の登録 (登録数0件) 会員一覧を登録する                                                                                                    |
|----------------------------------------------------------------------------------------------------|
| District Cabinet Region Zone Club                                                                                                    |
| イベントの選択: 2020-2021年度 合同研修会「ライオンズEXPO 2020」 v                                                                                                    |
| 名称 2020-2021年度 合同研修会「ライオンズEXP0 2020」   開始日時 2020年9月14日0時00分   終了日時 2020年10月20日23時55分   場所 つく(ば国際会議場<br>(〒305-0032 つく(は市竹園2-20-3 TEL:029-861-0001))   受付:9時~ 研修会:10時~16時<br>(AT委員会:10時~16時<br>CAT委員会:12時(0)~15時<br>FWT委員会:15時~16時<br>登録料無料です。<br>平和ポスター展示&表彰式も同日行います。   備考 |
| ✓項目名を縦に表示する                                                                                                    |
| GLT GMT 環 ライ FWT<br>境 わ<br>保 ズ<br>全 クエ<br>スト                                                                                                    |
| 会員氏名 所属LC 備考   × - 選択してください               - 選択してください               安員を登録する   非会員を登録する                                                                                                    |

5 青色表記の「クリックして会員を選択」ボタンが表示されたら、クリック し会員名簿より出席者名を選択します。

|       | 会員氏名      | 所属LC |  | 備考 |
|-------|-----------|------|--|----|
| × ØIJ | ックして会員を選択 | >    |  |    |
| × — 選 | 観してください 🗸 |      |  |    |

⑥ 出席する委員会(研修会)にチェックマークをつけます。

\*係員を把握する為、地区委員のみ、備考の枠に「〇〇委員」とご記入願います。

| ✓項目名を縦に表示する         |                  |
|---------------------|------------------|
|                     | GLT GMT 環 ライ FWT |
|                     | 「現 1)<br>(保 ズ    |
|                     | 全 71             |
|                     | 2F               |
|                     |                  |
| 会員氏名 所属LC           | 備考               |
| × 久保田 信也 5R 1Z 牛久茎崎 | │                |
| × - 選択してくださし ×      |                  |
| 現在の登録料合計は¥0円です。     |                  |

⑦ 最後に、一番上にある、「会員一覧を登録する」をクリックしますと、登録 完了です。

| イベントに参加          | 加する会員の         | 登録 (登録数1件)       | 会員一覧を登録する |
|------------------|----------------|------------------|-----------|
| District Cabinet | Region Zone    | Club             | ×         |
| イベントの選択:         | 2020-2021年度 合同 | 同研修会「ライオンズEXPO 2 | 2020」 ~   |
| 名称 2020-203      | 21年度 合同研修会「    | 「ライオンズEXPO 2020」 |           |